## Инструкция по переводу во временный дистанционный формат работы ГАПОУ НСО «Новосибирский колледж легкой промышленности и сервиса» на основе платформы он-лайн школы Фоксфорд

Он-лайн школа Фоксфорд в рамках акции «Помощь в карантин» предоставляет бесплатный доступ к образовательным ресурсам в период с 13 февраля по 31 мая 2020 года.

#### 1. Общие положения

1.1. Акция «Помощь в карантин» (далее - Акция) является маркетинговым мероприятием, которое проводится ООО «Центр онлайн-обучения Нетология-групп» (далее - Организатор). Сведения об Организаторе размещены в сети Интернет по адресу: <u>https://netology-group.ru/contacts</u>.

1.2. Участвовать в Акции может любое заинтересованное в продуктах Организатора физическое лицо (далее - Участник).

1.3. Для участия в Акции должны быть выполнены следующие условия:

1.3.1. Участнику необходимо указать класс обучения и нажать кнопку «Получить бесплатный доступ» на сайте help.foxford.ru (далее - Сайт);

1.3.2. На появившейся после выполнения действий, указанных в п. 1.3.1. Правил, странице совершить авторизацию либо регистрацию в соответствии с условиями Пользовательского соглашения, доступного по адресу: <a href="https://foxford.ru/legal/general">https://foxford.ru/legal/general</a> .

1.4. Участник соглашается с настоящими Правилами в момент совершения действия, указанного в п. 1.3.1. Правил. В случае несогласия с Правилами полностью или частично Участник должен немедленно прекратить пользование Сайтом.

#### 2. Условия проведения Акции

2.1. Акция проводится с 13 февраля по 31 мая 2020 года.

2.2. Каждый пользователь, который выполнил все условия, указанные в п. 1.3 Правил (далее - Участник Акции), получает бесплатный доступ ко всем курсам Организатора по предметам базовой подготовки по тарифу «Стандарт» (далее - Доступ). Полный перечень предметов базовой подготовки доступен по адресу: <u>https://foxford.ru/catalog/courses/ispravit-otsenki</u>

2.3. Доступ действителен в течение 1 (одного) месяца с момента совершения всех действий, указанных в п. 1.3. Правил.

2.4. Организатор Акции оставляет за собой право изменять условия Правил без уведомления Участников Акции.

2.5. Условия Акции, не урегулированные в настоящих Правилах, определяются в соответствии с Общими условиями проведения акций и конкурсов, доступными по адресу: <u>https://foxford.ru/legal/promos</u>.

#### 3. Перечень курсов

3.1. Курс по обществознанию для 9–11 классов (базовый уровень)

3.2 Тригонометрические задачи. Мини-курс по математике для 10-11 классов

3.3. Курс по геометрии для 10 класса (базовый уровень)

3.4 Курс по информатике для 10 класса (базовый уровень)

3.5. Курс по физике для 10 класса (базовый уровень)

3.6. Курс по химии для 10 класса (базовый уровень)

3.7. Курс по физике для 11 класса (базовый уровень)

3.8. Курс по географии для 10 класса (базовый уровень)

3.9. Интересная информатика. Шифры и кодирование

3.10. Курс по алгебре для 10 класса (базовый уровень)

3.11. Курс по химии для 11 класса (базовый уровень)

3.12. Курс классической астрономии 10-11 классы

3.13. Курс по литературе, 10 класс (базовый уровень)

3.14. Логарифм и экспонента. Мини-курс по математике для 10-11 классов

- 3.15. Курс по истории для 11 класса (базовый уровень)
- 3.16. Курс по биологии для 10 11 класса (базовый уровень)

3.17. Курс по информатике для 11 класса (базовый уровень)

- 3.18. Курс по русскому языку, 10 класс (базовый уровень)
- 3.19. Курс по истории для 10 класса (базовый уровень)

#### 4. Перечень тестовых заданий

Тестовые задания предполагают выбор класса, выбор темы и выбор уровня сложности.

- 4.1. Математика
- 4.2. Физика
- 4.3. Русский язык
- 4.4. Английский язык
- 4.5. Биология
- 4.6. Химия

#### 5. Порядок регистрации на образовательной платформе

- 5.1. Зайдите на сайт по ссылке <u>https://help.foxford.ru/</u>
- 5.2. Заполните регистрационную форму

|                                  | Cons.                                  | Вход      | гистрация                                                        |
|----------------------------------|----------------------------------------|-----------|------------------------------------------------------------------|
| ы уже<br>стрировань<br>те тут :) | Если вы уж<br>зарегистри<br>войдите ту | 🖲 Учитель | Ікольник 🔿 Родитель                                              |
|                                  |                                        |           | амилия Имя Отчество                                              |
|                                  |                                        |           | лектронная почта                                                 |
|                                  |                                        | питики    | ринимаю условия <u>соглашения</u> и<br>энфиденциальност <u>и</u> |
|                                  |                                        | ься       | Зарегистриров                                                    |
|                                  |                                        | ашения    | У меня есть код при                                              |

#### 5.3. Выполните вход на сайт

5.4. Слева в «дереве» выберете строку Мои классы

| ٦            | Фоксфорд                        | <                |                                        |                               |
|--------------|---------------------------------|------------------|----------------------------------------|-------------------------------|
| ۲            | Ефанова Л. В.<br>Учитель இ Г [← |                  |                                        |                               |
| ណ            | ЛИЧНЫЙ КАБИНЕТ                  |                  |                                        |                               |
| Q III        | мои классы                      |                  |                                        |                               |
| $\mathbb{R}$ | задания                         | истории дистан 🖉 | Быстрое                                | приглашение в класс по ссылке |
| ☆            | мои достижения                  |                  | foxford.ru/school_class_invites/923xn8 | Скопировать ссылку            |
| %            | акции                           |                  |                                        |                               |
|              | ПОВЫШЕНИЕ КВАЛИФИКАЦИИ          |                  |                                        |                               |
| E            | КУРСЫ ДЛЯ ШКОЛЬНИКОВ            | Посмотреть все   |                                        |                               |
| ۲            | ОТКРЫТЫЕ МЕРОПРИЯТИЯ            | задания 💙        |                                        |                               |
| æ            | ТЕСТЫ                           |                  |                                        |                               |
| 臣            | методички                       |                  |                                        |                               |
| ጃ            | ОЛИМПИАДЫ                       |                  |                                        |                               |
|              | учебник                         |                  | Дать тест                              | Позвать на мероприятие        |
| Ξ            | блог                            |                  |                                        |                               |
|              |                                 | рединился 24.03  |                                        | l_                            |

## 5.5. Создайте Новый класс/кружок

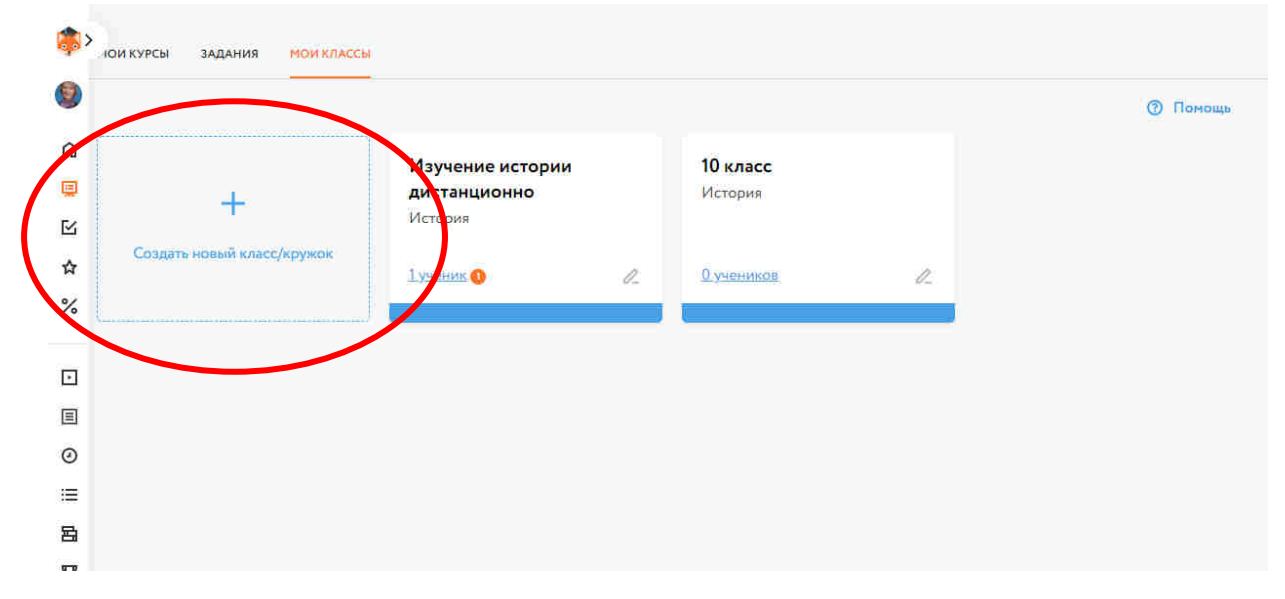

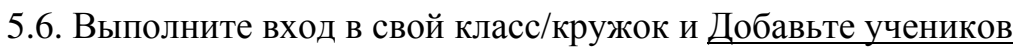

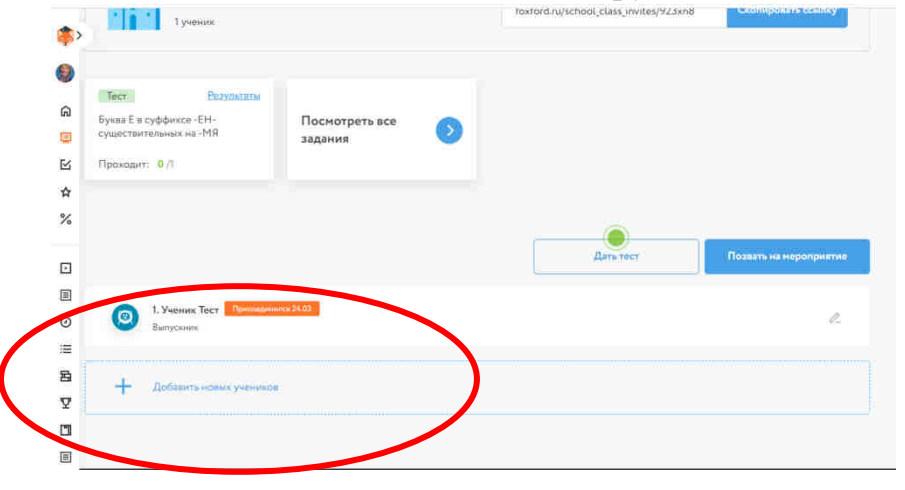

5.7. Слева в «дереве» выберете строку <u>Тесты</u>

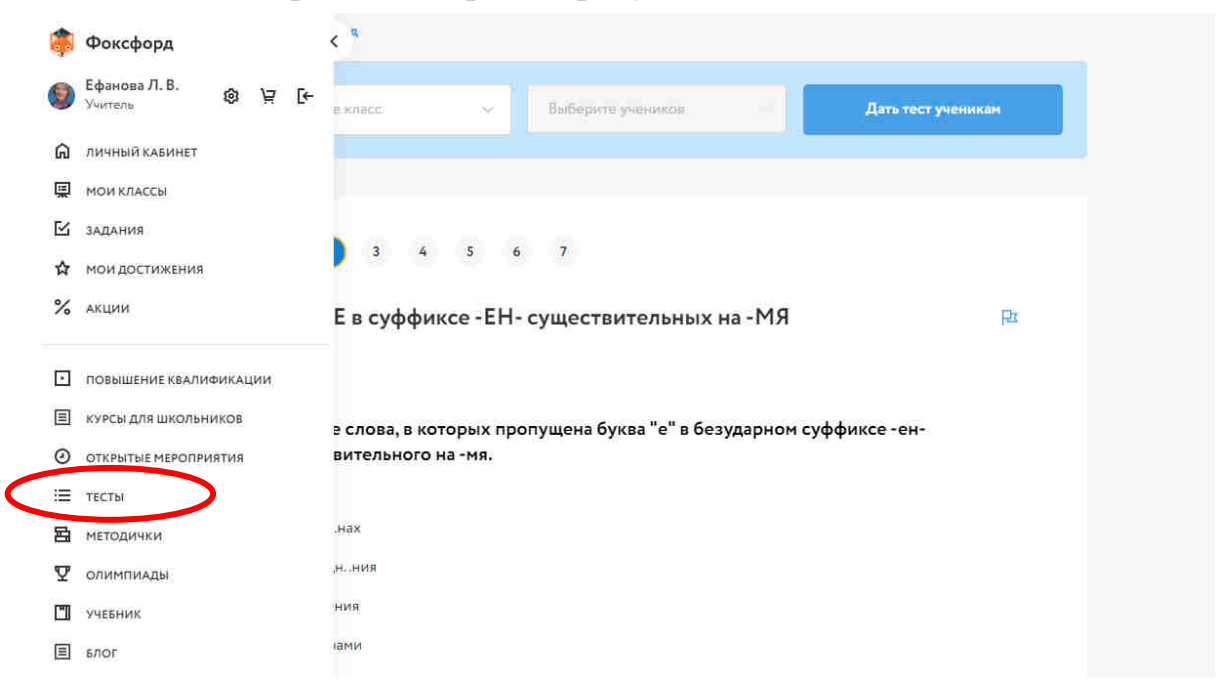

5.5. Из предложенного перечня тестов выберете тот, который порекомендуете обучающимся в качестве проверочного задания. Нажмите <u>Просмотреть тест</u>.

| ،<br>ه       | Чтобы задать учени<br>Внутри вы сможете                              | икам тест, выберите ну<br>е посмотреть тест и вь | ожный тест и кликни<br>брать учеников, кото | те на него.<br>орым хотите зада | ать его.                      | Bo                              | понятно                                              |
|--------------|----------------------------------------------------------------------|--------------------------------------------------|---------------------------------------------|---------------------------------|-------------------------------|---------------------------------|------------------------------------------------------|
| © Ω          | роор<br>10 - 6<br>10 - 6<br>10 - 6<br>10 - 6<br>10 - 6<br>Математика | <b>р</b> изика                                   | Русский язык                                | Английский                      | язык                          | <b>Э</b> Биология               | <b>Симия</b>                                         |
|              | 10 класс<br>Буквы Ч и Щ в<br>-ЧИК (-ЩИК)                             | Сложност                                         | вительных                                   | Напринер, бу<br>• Лёгкий        | квы О и Е после и<br>⊙ 25 мин | инпациях<br>Пс                  | СМОТРЕТЬ ТЕСТ                                        |
| ₽<br>11<br>Ξ | Главные члены                                                        | предложения (ян                                  | аарь 2020)                                  | • Средний                       | 🕑 45 мин                      |                                 | смотреть тест                                        |
|              | Гласные после                                                        | шипящих и Ц                                      |                                             | • Средний                       | <ul> <li>Э 45 мин</li> </ul>  | Пе<br>Активация<br>Чтобы активи | снотреть тест<br>Windows                             |
| https://fi   | л Santa Corлa                                                        | асные                                            |                                             | • Средний                       | ④ 45 мин                      | раздел "Парам                   | овате тполож, переидите а<br>етры".<br>смотреть тест |

5.6. Выберите учеников

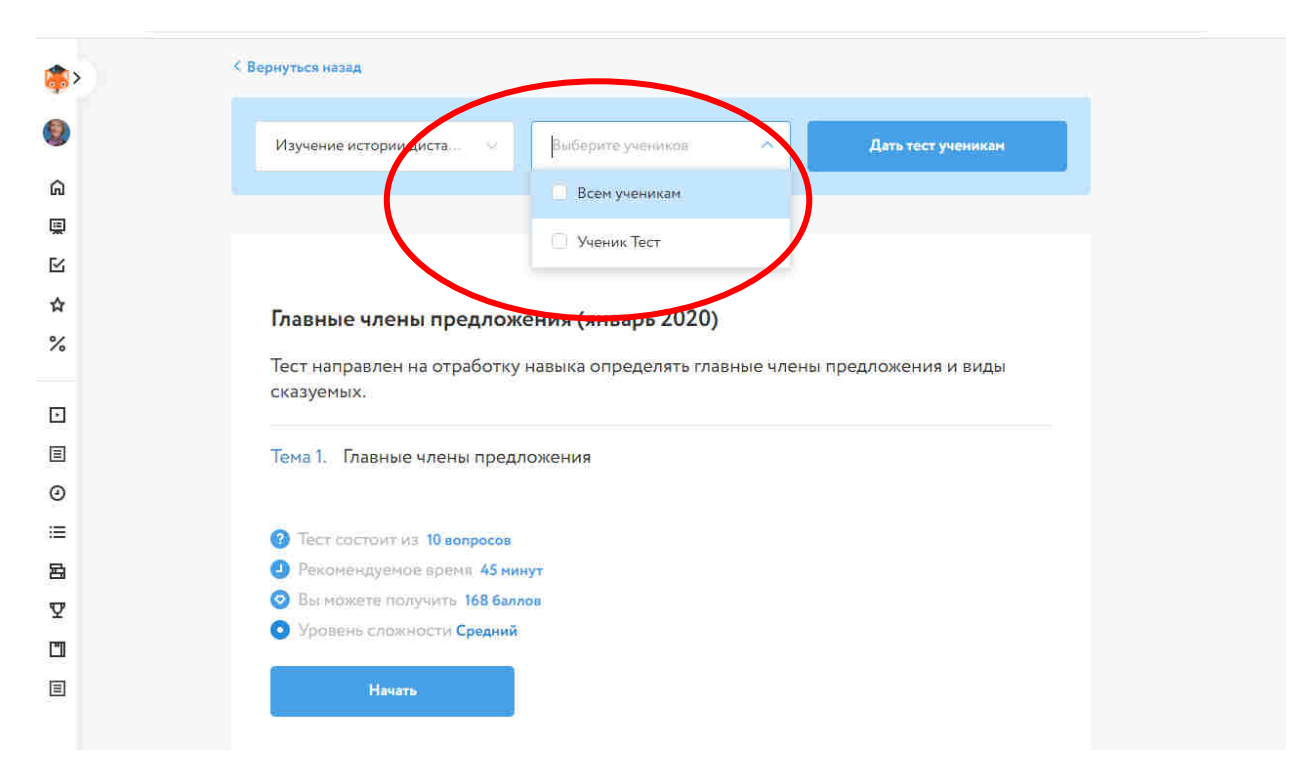

#### 5.7. Дайте тест ученикам

| <b>\$</b> >         | < Вернуться назад                                                              |
|---------------------|--------------------------------------------------------------------------------|
| 9                   | Изучение истории диста 😪 Выберите учеников 🔊 Дать тест ученикам                |
| ଇ                   | Всем ученикам                                                                  |
| E .                 |                                                                                |
| R                   |                                                                                |
| 4                   | Гларные и лены пред дожения (дирарь 2020)                                      |
| %                   | Тест направлен на отработку навыка определять главные члены предложения и виды |
|                     | сказуемых.                                                                     |
| 3                   | Тема 1. Главные члены предложения                                              |
| 0                   |                                                                                |
| =                   | 3 Тест состоит из 10 вопросов                                                  |
| <b></b><br><b> </b> | Рекомендуемое время 45 минут                                                   |
| Y                   | Вы можете получить 168 баллов                                                  |
|                     | Уровень сложности Средний                                                      |
| Ξ                   | Начать                                                                         |

5.8. После выдачи задания у вас появится возможность <u>Посмотреть все</u> задания класса/кружка

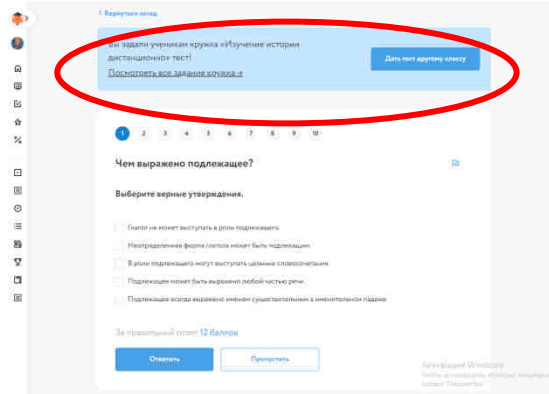

5.9. При просмотре заданий класса/кружка вы сможете проконтролировать <u>Результаты</u> выполнения задания каждым из учеников

| <b>(</b>                                                                             | хои курсы задания мон классы                             |                            |
|--------------------------------------------------------------------------------------|----------------------------------------------------------|----------------------------|
| 8<br>6<br>11<br>12<br>12<br>12<br>12<br>12<br>12<br>12<br>12<br>12<br>12<br>12<br>12 | < Назад к классу<br>Все задания                          |                            |
| ☆<br>%                                                                               | Тест<br>Главные члены предложения (январь 2020)          | Проходит: 0/1 👽 Результаты |
| •<br>•<br>•                                                                          | Тест<br>Буква Е в суффиксе - EH- существительных на - МЯ | Проходит: 0/1 🕎 Результаты |
| ≡<br>Bi<br>V                                                                         |                                                          |                            |

### 5.10. Нажав на кнопку <u>Результаты</u>, вы увидите достижения своих учеников

| (  | Вернуться назад     |             |                |           |        |        |      |         |        |         |        |      |         |            |
|----|---------------------|-------------|----------------|-----------|--------|--------|------|---------|--------|---------|--------|------|---------|------------|
| ۲  | Главные члены пр    | едложения ( | январь 2020)   |           |        |        |      |         |        |         |        |      |         |            |
| ଇ  |                     |             |                |           |        |        |      | Экспорт | ироват | ь в Экс | ель    | 💿 Па | осмотре | ть задания |
| Ţ  |                     | -           |                |           |        |        |      |         | -      |         |        |      |         |            |
| ß  | + Берный ответ      |             | Неверныи ответ | +/ Частич | но вер | эныи о | твет |         |        | ~ Her   | ответа |      |         |            |
| \$ |                     |             |                |           |        |        |      |         | 3      | адания  |        |      |         |            |
| %  | 📰 По фамилии        | 🚍 По баллам | Оценка 🕕       |           | 1      | 2      | 3    | - 4     | 5      | 6       | 7      | 8    | 9       | 10         |
| ē  | Ученик Тест         | 01768       | 0              |           |        |        |      |         |        |         |        |      |         |            |
| ≣  | 1.3                 | -           |                |           |        |        |      |         |        |         |        |      |         |            |
| ۲  | — задать другим уче | никам       |                |           |        |        |      |         |        |         |        |      |         |            |
| ≔  |                     |             |                |           |        |        |      |         |        |         |        |      |         |            |
| 岛  |                     |             |                |           |        |        |      |         |        |         |        |      |         |            |

У вас также имеется возможность <u>Экспортировать результаты</u> в формат Excele

| <b>(</b> | Вернуться назад                               |                               |            |            |         |      |    |   |      |        |   |   |    |
|----------|-----------------------------------------------|-------------------------------|------------|------------|---------|------|----|---|------|--------|---|---|----|
| ۲        | Главные члены г                               | предложения <mark>(</mark> ян | варь 2020) |            |         |      |    |   |      |        |   |   |    |
| ଇ        | 🔀 Экспортировать в Эксель 📀 осмотреть задания |                               |            |            |         |      |    |   |      |        |   |   |    |
| Ţ        | Regular arms                                  | - Her                         |            | Harmonia   |         |      |    | - | Har  |        |   |   |    |
| ĭ<br>∧   | - Берный ответ                                | - 1108                        | т          | пастично в | рный о  | IBEI |    |   | ines | orbera |   |   |    |
| ਸ<br>%   | -                                             | E. Do Saura                   |            |            | Задания |      |    |   |      |        |   |   |    |
|          |                                               |                               | OLENNI U   | a.         | 2       | 3    | -4 | 5 | 6    | 7      | 8 | 9 | 10 |
| ſ        | Ученик Тест                                   | 01768                         | 0          |            |         |      |    |   |      |        |   |   |    |
|          | + Задать другим у                             | ченикам                       |            |            |         |      |    |   |      |        |   |   |    |
| @<br>    |                                               |                               |            |            |         |      |    |   |      |        |   |   |    |
| ii<br>B  |                                               |                               |            |            |         |      |    |   |      |        |   |   |    |
|          |                                               |                               |            |            |         |      |    |   |      |        |   |   |    |

5.11. После выдачи задания ученикам и контроля результатов его выполнения направьте отчет заместителю директора, курирующему учебные дисциплины, по форме (Приложение 1).

Продуктивной и нескучной работы!

Приложение 1

К инструкции по переводу во временный дистанционный формат работы ГАПОУ НСО «Новосибирский колледж легкой промышленности и сервиса» на основе платформы он-лайн школы Фоксфорд

# ЕЖЕДНЕВНЫЙ ОТЧЕТ ПРЕПОДАВАТЕЛЯ

| Учебная | Номер | Дата | Задание, вид контроля          | Срок      | Кол-во      |
|---------|-------|------|--------------------------------|-----------|-------------|
| дисципл | групп |      | (реферат, тест, доклад и т.д.) | выполнени | аттестованн |
| ина     | ы     |      |                                | Я         | ых          |
|         |       |      |                                |           | студентов   |
|         |       |      |                                |           |             |
|         |       |      |                                |           |             |
|         |       |      |                                |           |             |
|         |       |      |                                |           |             |
|         |       |      |                                |           |             |
|         |       |      |                                |           |             |
|         |       |      |                                |           |             |
|         |       |      |                                |           |             |
|         |       |      |                                |           |             |